|      | 🕲 возсн         |                   |
|------|-----------------|-------------------|
| 2012 | BOSCH<br>-11-26 | 10:19             |
| A    |                 | <b>1</b>          |
|      |                 | $\mathbf{\nabla}$ |
| 1    | 2               | 3                 |
| 4    | 5               | 6                 |
| 7    | 8               | 9                 |
| *    | 0               | #                 |
|      |                 |                   |

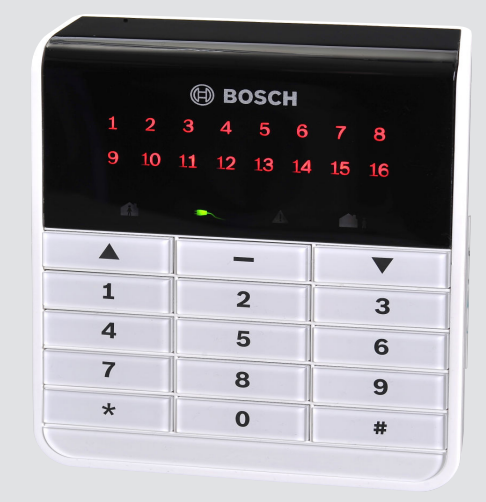

# AMAX panel

AMAX panel 2100 | AMAX panel 3000 | AMAX panel 3000 BE | AMAX panel 4000

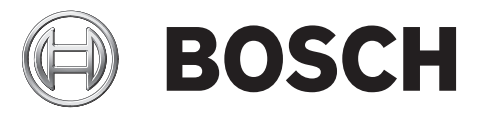

es Manual de instalación rápida

## Tabla de contenidos

| 1     | Seguridad                                                                | 4  |
|-------|--------------------------------------------------------------------------|----|
| 2     | Información breve                                                        | 6  |
| 3     | Descripción del sistema                                                  | 7  |
| 4     | Conectar módulos y dispositivos                                          | 10 |
| 5     | Programación y funcionamiento del sistema AMAX                           | 11 |
| 5.1   | Opción: cambiar el idioma del menú                                       | 11 |
| 5.2   | Acceso a los menús                                                       | 11 |
| 5.3   | Desplazamiento por los menús                                             | 11 |
| 5.4   | Programación del sistema AMAX mediante el teclado                        | 12 |
| 5.4.1 | Configuración de fecha y hora                                            | 12 |
| 5.4.2 | Eliminación de una zona                                                  | 12 |
| 5.4.3 | Activación del receptor de radiofrecuencia para comunicación inalámbrica | 13 |
| 5.4.4 | Configuración de una zona para un dispositivo de radiofrecuencia         | 13 |
| 5.5   | Programación del sistema AMAX mediante PC y USB                          | 14 |
| 5.5.1 | Instalación del software de programación                                 | 14 |
| 5.5.2 | Conexión del PC y el panel AMAX                                          | 14 |
| 5.5.3 | Inicio del software de programación                                      | 14 |
| 5.5.4 | Ajuste del puerto COM                                                    | 15 |
| 5.5.5 | Opción: creación de un nuevo cliente                                     | 17 |
| 5.5.6 | Configuración del panel de control                                       | 18 |
| 5.5.7 | Establecimiento de una conexión directa                                  | 21 |
| 5.6   | Programación del menú                                                    | 22 |
| 6     | Especificaciones técnicas                                                | 29 |

### 1 Seguridad

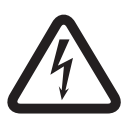

#### Peligro!

#### Electricidad

Pueden producirse lesiones debidas a la electricidad si no se utiliza el sistema correctamente o si este se abre o se modifica sin seguir las indicaciones de este manual.

- Desconecte todos los conectores de redes de telecomunicaciones antes de desconectar la alimentación.
- Para desconectar la alimentación asegúrese de disponer de un disyuntor.
- Asegúrese de que el sistema esté apagado durante el proceso de instalación y la conexión de los cables.
- Abra o modifique el sistema siguiendo exclusivamente las instrucciones de este manual.
- Asegúrese de conectar el sistema a un conector con toma de tierra.
- Solo instaladores/personal de mantenimiento cualificado tienen autorización para instalar el sistema.

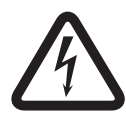

#### Peligro!

Batería

Pueden producirse lesiones debidas a descarga eléctrica, incendio o explosión si se utiliza o se conecta la batería incorrectamente.

- Maneje siempre la batería con cuidado y cámbiela con cuidado.
- Asegúrese de que el terminal de tierra esté siempre conectado y de que N, L1 o <sup>(1)</sup> xx estén correctamente conectados.
- Asegúrese de desconectar primero el cable positivo de la batería al extraerla del sistema.
- Tenga cuidado al conectar el cable positivo (rojo) y el puerto "BATT +" del sistema.
   Asegúrese de no producir un cortocircuito con el puerto "BATT +" del panel AMAX o la caja para impedir que se genere un arco eléctrico.

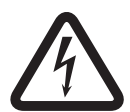

#### Peligro!

Componentes sensibles a la electricidad estática

- Se pueden producir lesiones debidas a descarga eléctrica si no se siguen los pasos antiestáticos.
  - Contacte siempre el terminal de tierra antes de instalar el sistema para descargar la posible electricidad estática acumulada.

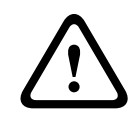

#### Precaución!

Componentes sensibles

Es posible que se produzcan daños en los componentes sensibles si se abre, se modifica o no se maneja el sistema cuidadosamente siguiendo las instrucciones de este manual.

- Maneje el sistema siempre con mucho cuidado.
- Abra o modifique el sistema siguiendo exclusivamente las instrucciones de este manual.

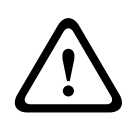

#### Precaución!

#### Batería

Es posible que se produzcan daños o contaminación del sistema si no se maneja la batería correctamente o si no se cambia la batería con regularidad.

- Utilice exclusivamente baterías herméticas.
- Coloque una etiqueta con la fecha de la última sustitución de la batería.
- En condiciones normales de uso, sustituya la batería cada 3-5 años.
- Recicle la batería después de sustituirla siguiendo la normativa local.

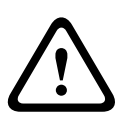

#### Precaución!

Instalación

Es posible que se produzcan daños o funcionamiento incorrecto del sistema si este no está correctamente montado e instalado.

- Coloque el sistema en el interior del área supervisada, sobre una superficie estable.
- Asegúrese de montar los teclados en la parte interior del área supervisada.
- Una vez que se haya probado el sistema y esté listo para usarse, asegure la puerta de la caja y los teclados adicionales con tornillos.

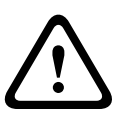

#### Precaución!

Mantenimiento

Es posible que se produzcan daños o funcionamiento incorrecto del sistema si este no recibe mantenimiento con regularidad.

- Se recomienda efectuar una prueba del sistema una vez a la semana.
- Asegúrese de dar mantenimiento al sistema cuatro veces al año.
- Solo instaladores/personal de mantenimiento cualificado tienen autorización para hacer el mantenimiento el sistema.

### 2 Información breve

Esta guía de inicio rápido contiene información sobre cómo poner en funcionamiento el sistema de forma fácil y rápida. La guía describe las pasos principales necesarios para la instalación y configuración de un sistema básico de un panel AMAX junto a un teclado IUI--AMAX4-TEXT y un receptor de RF RFRC-OPT RADION. La estructura de árbol del programa se ofrece al final de esta guía.

La información detallada sobre la instalación de otros módulos y dispositivos, los ajustes avanzados y la programación se puede encontrar en la guía de instalación. Para obtener información detallada de funcionamiento, consulte la Guía del usuario.

Descripción del sistema 3 Radion LCD / LED Keypad Text Keypad DX2010 **Option Bus** B450 (B442/B443) B426 DX4010V2 DX3010 DX4020G ---- AMAX 3000 AMAX 2100 / 3000 PSTN GSM/ GPRS GPRS Ethernet Video A-Link Plus CMS Figura 3.1: Descripción de AMAX 2100 / 3000 Radion LCD / LED Keypad Text Keypad DX2010 **Option Bus** B450 B426 DX3010 DX4010V2 DX4020G (B442/B443) GSM/ GPRS Ethernet PSTN GPRS Video A-Link Plus CMS

Figura 3.2: Descripción de AMAX 3000 BE / 4000

#### Diagramas de cableado

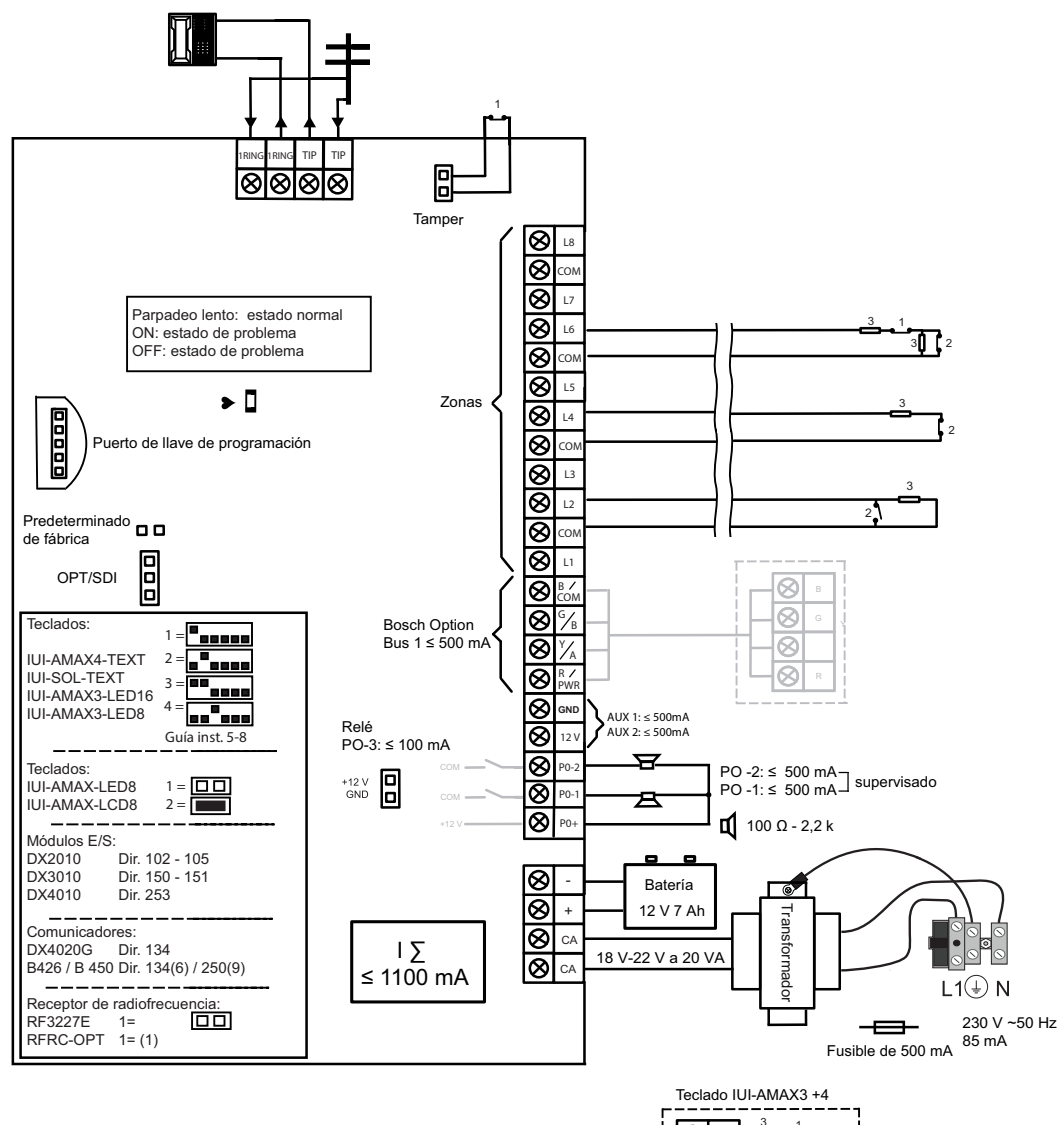

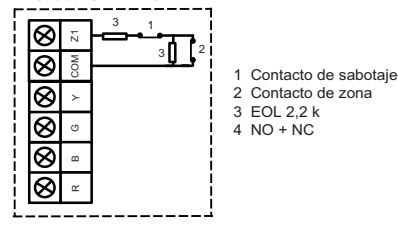

Figura 3.3: Diagrama de cableado de AMAX 2100 / 3000

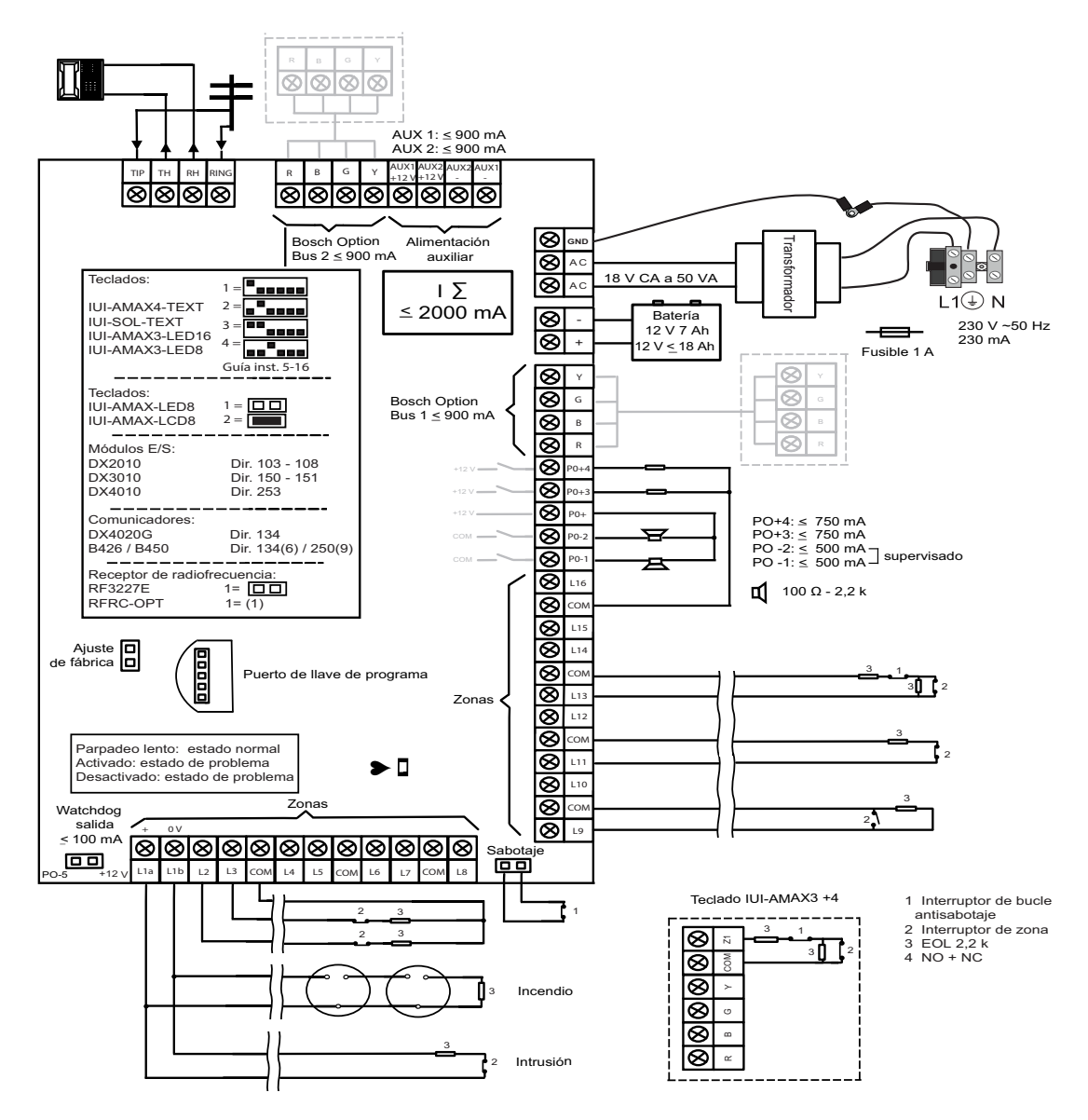

Figura 3.4: Diagrama de cableado de AMAX 3000 BE / 4000

4

### Conectar módulos y dispositivos

El panel AMAX ofrece un option bus 1 y un option bus 2 de BOSCH (solo para AMAX 3000 BE y AMAX 4000) para conectar módulos y dispositivos. Cada módulo puede conectarse a cada bus.

Se pueden conectar hasta 14 módulos (8 teclados) a cada bus.

La tabla siguiente muestra el número máximo de módulos que pueden conectarse.

| Módulo                                         | AMAX 2100                                                                                                    | AMAX 3000 /<br>3000 BE | AMAX 4000 |  |
|------------------------------------------------|----------------------------------------------------------------------------------------------------|------------------------|-----------|--|
| Teclados                                       | 4                                                                                                    | 8                      | 16        |  |
| DX2010                                         | -                                                                                                    | 3                      | 6         |  |
| DX3010                                         | 1                                                                                                    | 2                      |           |  |
| DX4010                                         | 1                                                                                                    |                        |           |  |
| Módulo GPRS:<br>B450 con B442 o B443, DX4020-G | Hasta 2 módulos GPRS distintos, cada uno de ellos<br>puede conectarse solo una vez. Excepción: pueden<br>conectarse 2 módulos B450. |                        |           |  |
| Módulo IP:<br>B426                             | 2 (1 si uno de los módulos GPRS de arriba está<br>conectado, 0 si dos de los módulos GPRS de arriba están<br>conectados)            |                        |           |  |
| Receptor de radiofrecuencia                    | -                                                                                                    | 1                      |           |  |

Tabla 4.1: Número máximo de módulos

#### Cómo conectar un teclado y un receptor RADION:

- 1. Conecte el teclado a los option bus en el panel AMAX según el diagrama de cableado (consulte Graphics).
- 2. Conecte el receptor RF RFRC-OPT RADION a los option bus en el panel AMAX según el diagrama de cableado (consulte Graphics).
- 3. Conecte los cables rojo y negro suministrados con la batería al panel AMAX y la batería.
- 4. Conecte el adaptador de corriente y la batería a la alimentación.

5

### Programación y funcionamiento del sistema AMAX

El sistema AMAX puede programarse y utilizarse con menús mediante teclados o el software de programación remota A-Link Plus en un PC.

Cuando todos los módulos y dispositivos estén instalados, el panel AMAX indica el estado del sistema con el indicador de estado LED de la placa principal del sistema. Un parpadeo lento en rojo (encendiéndose y apagándose constantemente en intervalos de 1 segundo) indica un funcionamiento normal del sistema.

El panel AMAX inicia la carga de la batería. El indicador verde **MAINS** (Alimentación) del teclado indica que la fuente de alimentación está encendida y el teclado pita.

- Pulse cualquier tecla del teclado.
  - El teclado deja de pitar y se le pedirá que introduzca un código.

El sistema AMAX cuenta con dos tipos de códigos de acceso predeterminados:

- Código instalador: [1234]
- **Código usuario:** [2580] para usuario maestro 1/[2581] para usuario maestro 2

### 5.1 Opción: cambiar el idioma del menú

Si fuera necesario, se puede cambiar el idioma del menú. Si no es así, vaya a la sección Acceso a los menús, Página 11.

 Introduzca el código instalador [1234] + [58] o el código usuario [2580]]/[2581] + [58] y pulse [#].

Se muestran los idiomas de menú disponibles.

- 2. Seleccione el idioma deseado en el teclado.
- 3. Pulse [#].
- ✓ Se ha cambiado el idioma del menú.

### 5.2 Acceso a los menús

#### Acceso al menú de programación

- 1. Confirme que el sistema está desarmado.
- 2. Introduzca el código de instalador. La configuración predeterminada del código de instalador es [1234].

El sistema muestra [958] MODO PROGRAMACIÓN [-SALIR].

- 3. Introduzca [958] + pulse [#].
- ✓ Ahora tiene acceso al menú de programación para configurar el sistema AMAX.
- ✓ Los indicadores **STAY** (Interior) y **AWAY** (Total) parpadean para indicar el modo de programación.

#### Acceso al menú de usuario

- Introduzca un código usuario. Los usuarios predeterminados son el usuario maestro 1 (código: [2580]) y el usuario maestro 2 (código: [2581]).
- ✓ El sistema muestra [▼/▲] MENU USUARIO [\*/#]ARMAR [-]INFO.
- ✓ Ahora tendrá acceso al menú de usuario para operar el sistema AMAX.

### 5.3 Desplazamiento por los menús

Esta sección proporciona información sobre cómo desplazarse por el menú de programación de un teclado de texto.

#### Selección de un menú

- 1. Seleccione el menú y actúe conforme a las solicitudes del menú.
- 2. Presione las teclas [▼] o [▲] para navegar al menú deseado.
- 3. Pulse [#] para entrar en un menú.

#### Salida de un menú

▶ Pulse [-] para volver al menú anterior.

#### Confirmación de la entrada

• Pulse [#] para confirmar la entrada.

#### Conmutación entre los distintos parámetros

Mantenga pulsado [\*] durante 3 segundos para cambiar entre los distintos parámetros.

#### Funcionamiento de los menús

- Actúe conforme a las solicitudes del menú. Seleccione el menú e introduzca los datos para elementos de programación específicos según lo que aparezca en el teclado para completar la programación paso a paso.
- 2. Pulse [#] para confirmar cada paso.

#### Salida del menú de programación

- 1. Complete la entrada de programación repitiendo los pasos de programación anteriores y pulse [-] para volver al menú principal actual nivel a nivel.
- 2. Pulse [-] para volver al menú **SALIR PROG. +SALVAR**.

Guardar los datos de programación es opcional.

- 1. Seleccione **SALIR PROG. +SALVAR** y pulse [#] para guardar los datos y salir del modo de programación.
- 2. Seleccione **SALIR PROG. NOSALVAR** y pulse [#] para salir del modo de programación sin guardar los datos.

### 5.4 Programación del sistema AMAX mediante el teclado

Si el teclado se encuentra en el modo de reposo, se activará en cuanto pulse el primer dígito de UN código.

#### 5.4.1 Configuración de fecha y hora

Una vez que se haya encendido el sistema, deberá introducir la fecha y la hora. De lo contrario, el sistema mostrará un mensaje de error.

- Asegúrese de que el sistema está en estado desarmado (los indicadores STAY (Interior) y AWAY (Total) están desactivados).
- Introduzca el código de instalador [1234] + [51] y pulse [\*] para acceder a CAMBIO DIA/ HORA.
- 3. Introduzca la fecha y hora actuales usando las teclas numéricas y pulse [\*] para confirmar.
- $\checkmark$  La fecha y hora se han ajustado.

#### 5.4.2 Eliminación de una zona

Las zonas 1-8 están activadas por defecto. El tipo de zona para la zona 1 está configurado como **03 RETARDADA 1**, para las zonas 2-8 como **01 INSTANTANEA** de fábrica. Siga los pasos siguientes si desea borrar una zona.

- 1. Introduzca el código de instalador [1234] + [958] y pulse [#].
- 2. Seleccione 3 CONFIG. ZONAS y pulse [#].
- 3. Seleccione AÑA/BORRAR ZONA y pulse [#].

El sistema muestra el siguiente elemento de menú: ENTRADA ZONA N.

- Introduzca el número de la zona que desea borrar (ejemplo: 1) y pulse [#].
   El sistema muestra el siguiente elemento de menú: SELECC.MODULO ZONA.
- Seleccione el módulo de zona correcto (el predeterminado es **0 ZONA EN PLACA**) y pulse [#].
  - El sistema muestra el siguiente elemento de menú: FUNCION DE ZONA.
- 6. Introduzca 00 para la función de zona 00 SIN UTILIZAR y pulse [#].
   El sistema muestra el siguiente elemento de menú: ZONA EN AREA. No es necesario ir a los elementos siguientes de menú para borrar una zona.
- 7. Pulse [-] cuatro veces para ir a **SALIR PROG. +SALVAR**.
- 8. Pulse [#] para guardar los datos y salir del modo de programación.
- ✓ Se borra la zona seleccionada (ejemplo; se borra la zona 1).

#### 5.4.3 Activación del receptor de radiofrecuencia para comunicación inalámbrica

- 1. Introduzca el código de instalador [1234] + [958] y pulse [#].
- 2. Seleccione 7 CONFIGURAR RF y pulse [#].
- 3. Seleccione **CONFIGURAR RF** y pulse [#].
- 4. Seleccione **RECEPTOR RF** y pulse [#].
- 5. Seleccione **1** ACTIVADO y pulse [#].
- 6. Pulse [#] para confirmar.
- 7. Pulse [-] tres veces para ir a SALIR PROG. +SALVAR.
- 8. Pulse [#] para guardar los datos y salir del modo de programación.
- Se habilita el receptor de radiofrecuencia para comunicación inalámbrica.

#### 5.4.4 Configuración de una zona para un dispositivo de radiofrecuencia

- 1. Introduzca el código de instalador [1234] + [958] y pulse [#].
- 2. Seleccione **3 CONFIG. ZONAS** y pulse [#].
- Seleccione AÑA/BORRAR ZONA y pulse [#].
   El sistema muestra el siguiente elemento de menú: ENTRADA ZONA N.
- Introduzca el número de la zona al que asigna el dispositivo de radiofrecuencia y pulse [#].

El sistema muestra el siguiente elemento de menú: SELECC.MODULO ZONA.

- Seleccione el módulo de zona correcto dependiendo del dispositivo de radiofrecuencia: Para RFUN/RF3401E (solo Entrada de zona) seleccione 5 D.RFUN RF3401E Para RFGB/RF1100E (detector de rotura de cristal) seleccione 4 D.RFGB RF1100E Para todos los demás dispositivos de radiofrecuencia (solo Entrada de zona) seleccione 3 DISPO.RF TODOS.
- 6. Pulse [#] para confirmar.

El sistema muestra el siguiente elemento de menú: FUNCION DE ZONA.

- Introduzca 01 para la función de zona 01 INSTANTANEA y pulse [#].
   El sistema muestra el siguiente elemento de menú: ZONA EN AREA.
- Introduzca el número del área que desea asignar a esta zona y pulse [#].
   El sistema muestra el siguiente elemento de menú: ZONA RFID: MANUAL.
- 9. Introduzca el ID de radiofrecuencia de forma manual (9 dígitos). O bien,

mantenga pulsada la tecla [\*] durante tres segundos para cambiar al menú **ZONA RFID:** AUTO.

Haga que salte la alarma del dispositivo de radiofrecuencia una vez.

El ID de radiofrecuencia se introducirá automáticamente.

- Pulse [#] para confirmar.
   El sistema muestra NOMBRE DE ZONA [a]
- 11. Indique un nombre de zona y pulse [#] para confirmar. El sistema vuelve a mostrar: **ENTRADA ZONA N**.
- 12. Pulse [-] cuatro veces para ir a **SALIR PROG. +SALVAR**.
- 13. Pulse [#] para guardar los datos y salir del modo de programación.
- ✓ La zona seleccionada está configurada para un dispositivo de radiofrecuencia.
- Pruebe las zonas tras terminar la programación. Active la zona y compruebe que el teclado indica la zona como abierta.

### 5.5 Programación del sistema AMAX mediante PC y USB

Puede programar o controlar la configuración del panel AMAX usando el software de programación remota A-Link Plus en un PC. Para una comunicación directa, el PC y el panel AMAX deben conectarse con el cable USB (macho A/macho A).

#### 5.5.1 Instalación del software de programación

- Haga doble clic en el archivo A\_Link\_setup.exe para instalar el software de programación en el PC.
- ✓ Un asistente de instalación le guiará a través del proceso de instalación.

#### 5.5.2 Conexión del PC y el panel AMAX

- 1. Conecte el cable USB al puerto USB en el panel AMAX y a uno de los puertos USB del PC.
- Siga las instrucciones del sistema operativo para instalar el controlador USB. Encontrará el controlador del dispositivo en la ruta del programa A-Link Plus para su instalación

(ejemplo: C:\Programas\Bosch Security System\A-Link Plus\USB\_DRIVER).

- 3. Abra el **Administrador de dispositivos** en el control del sistema operativo y compruebe si el controlador USB se ha instalado y qué puerto COM se le ha asignado.
- 4. Si el controlador USB no se ha instalado automáticamente, instálelo manualmente.
- ✓ La instalación crea un dispositivo COM adicional en el PC.

#### 5.5.3 Inicio del software de programación

1. Seleccione Inicio – Todos los programas – Bosch Security Systems – A-Link Plus – A--Link Plus vn.n.n.

*n.n.n* = versión actual del programa

Haga doble clic en el acceso directo de **A-Link Plus v***n.n.n* del escritorio de su ordenador.

2. Cuando se abra el cuadro de diálogo de inicio de sesión, introduzca el nombre del **operador** y la **clave.** 

Las entradas predeterminadas son **ADMIN** para los campos del **operador** y la **clave**.

3. Haga clic en Acepto para iniciar sesión en A-Link Plus.

### 5.5.4 Ajuste del puerto COM

El puerto COM que se ha asignado al dispositivo COM adicional (en este caso, *COM4*) debe configurarse en el programa A-Link Plus.

 Seleccione Archivo - Ajustes de comunicación en la barra de menú del programa A-Link Plus.

| A-Link Plus - ADMIN<br>hivo( <u>F) V</u> er Cliente( <u>U) U</u> su | ario Ayuda( <u>H</u> ) |                |        |        |        |                |
|---------------------------------------------------------------------|------------------------|----------------|--------|--------|--------|----------------|
| Copias de seguridad( <u>B</u> )                                     | <b>P</b>               |                |        |        |        |                |
| <u>R</u> estaurar datos                                             |                        | Nombre cliente | Número | Tipo p | Versió | Crear h Última |
| Imprimir                                                            |                        |                |        |        |        |                |
| <u>V</u> ista previa de impresión                                   |                        |                |        |        |        |                |
| Exportar <u>d</u> atos                                              |                        |                |        |        |        |                |
| Ajustes de <u>c</u> omunicación                                     |                        |                |        |        |        |                |
| Cierre Abonado                                                      |                        |                |        |        |        |                |
| Salir(X)                                                            |                        |                |        |        |        |                |
|                                                                     |                        |                |        |        |        |                |
|                                                                     |                        |                |        |        |        |                |
|                                                                     |                        |                |        |        |        |                |
|                                                                     |                        |                |        |        |        |                |

Figura 5.1: Selección de Ajustes de comunicación

Se abre el cuadro de diálogo Ajustes de comunicación.

 Ajuste el puerto COM asignado al dispositivo COM adicional (en este caso, COM4) como COM link directo.

| Ajuste de comunicación  |                                              |
|-------------------------|----------------------------------------------|
| COM link directo        |                                              |
| Direcc. IP Local        | 10.172.150.160   Pto.local  7700             |
| COM módem               | COM1 -                                       |
| Cadena módem            | ATE0Q0B0                                     |
| Cad.marcado módem       | DT                                           |
| Cad.respuesta módem     | A                                            |
| Cadena desconexió.módem | НО                                           |
| Paquetes perdidos       | 200                                          |
| Cadena registro módem   | S2=43 S6=2 S7=100 S8=2<br>S9=2 S10=100 ×0 M1 |
| Intento error           | 20                                           |
|                         | <u>Salvar</u> Salir( <u>Q</u> )              |

Figura 5.2: Ajustes de comunicación - Selección del COM link directo

#### 5.5.5 Opción: creación de un nuevo cliente

Si fuera necesario, cree un nuevo cliente.

Seleccione Cliente - Nuevo cliente de la barra de menú.
 Se abre la hoja de índice Datos del cliente.

| 🚳 A-Link Plus - ADMIN                                                                      |                                                                                                    |                         |                                    |
|--------------------------------------------------------------------------------------------|----------------------------------------------------------------------------------------------------|-------------------------|------------------------------------|
| Archivo( <u>F) V</u> er Cliente( <u>U)</u> <u>U</u> suario Ayuda(                          | <u>H</u> )                                                                                                    |                         |                                    |
| (₽ °\$) □ ⊕                                                                                |                                                                                                    |                         |                                    |
| Datos del cliente<br>Configuración del panel de<br>control<br>Enlace<br>Eventos históricos | Grupo clientes M<br>Número cliente O<br>Nombre cliente<br>Contacto cliente<br>Dirección cliente<br>Ciudad cliente<br>C.P. del cliente<br>Núm.teléfon.contacto | grupo de clientes<br>02 |                                    |
|                                                                                            | Núm.teléfon.panel control<br>Dirección IP del Panel<br>Salto contestador<br>Bloc de notas del cliente                                                         | s.                      | Puerto del Pane<br>.T.U. conectado |
|                                                                                            |                                                                                                    |                         |                                    |

#### Figura 5.3: Datos del cliente - Creación de un nuevo cliente

- 1. Introduzca el nombre del cliente en el campo de entrada **Grupo clientes** para crear un nuevo cliente.
- 2. Introduzca el resto de información relevante del cliente. Es obligatorio introducir el valor de **Número cliente**.
- 3. Guarde y cierre.

#### 5.5.6 Configuración del panel de control

- Seleccione Cliente Abrir cliente en la barra de menú del programa A-link Plus. Se abre el cuadro de diálogo Datos del cliente.
- 2. Seleccione la hoja de indice **Configuración del panel de control**.
- 3. Seleccione el **Tipo panel control.**

| 🔞 A-Link Plus - ADM                 | IN         |         |        |                                                    |                   |                    |                 |           |
|-------------------------------------|------------|---------|--------|----------------------------------------------------|-------------------|--------------------|-----------------|-----------|
| Archivo( <u>F</u> ) <u>V</u> er Cli | iente(U) L | Isuario | Ayuda  | (H)                                                |                   |                    |                 |           |
|                                     |            |         |        |                                                    |                   |                    |                 |           |
|                                     |            |         |        |                                                    |                   |                    |                 |           |
|                                     |            |         |        | Tipo panel control                                 | AMAX4000          | -                  | Ultimo d        | ambio     |
| T .                                 |            | *       | E-Co   | municación e Informe                               |                   |                    |                 | 2         |
|                                     |            |         | T.     | - Configurar Receptor                              |                   |                    |                 |           |
| Datos del cliente                   |            |         |        | Configurar Informe<br>Duración del Informe de P    | rueba             | =                  |                 |           |
| Configuración del                   | panel de   |         |        | - Configurar IP Dual                               |                   |                    |                 |           |
| control                             |            |         |        | Acceso Remoto                                      |                   |                    |                 |           |
| Enlace                              |            |         |        | - Upciones de A-Link Plus<br>Configurat Bollamada  |                   |                    |                 |           |
| Repeter bioticies                   |            |         |        | - Coningunal mellamada<br>- Número de Teléfono Dom | éstico            |                    |                 |           |
| L'ventos historicos                 |            |         |        | <ul> <li>Número de Rings</li> </ul>                | 53055             |                    |                 |           |
|                                     |            |         | 🖨 Ge   | estor de Códigos                                   |                   |                    |                 |           |
|                                     |            |         |        | Definir códigos de usuario                         | s 1 - 16          |                    |                 |           |
|                                     |            |         |        | <ul> <li>Definir códigos de usuario</li> </ul>     | s 17 - 32         | · 0                | Tabla           | O Locali: |
|                                     |            | 1       | Introd | Número de Teléfono/IP                              | Número de abonado | Formato de transmi | Anti-repetición | Tiempo c  |
|                                     |            |         | 1      |                                                    | 000000            | Contact ID         | Habilitado      | 05        |
|                                     |            |         | 2      |                                                    | 000000            | Contact ID         | Habilitado      | 05        |
|                                     |            |         | 3      |                                                    | 000000            | Contact ID         | Habilitado      | 05        |
|                                     |            |         | 4      |                                                    | 000000            | Lontact ID         | Habilitado      | 05        |
|                                     |            |         |        |                                                    |                   |                    |                 |           |
|                                     |            |         |        |                                                    |                   |                    |                 |           |
|                                     |            |         |        |                                                    |                   |                    |                 |           |
|                                     |            |         |        |                                                    |                   |                    |                 |           |
| 19                                  |            |         |        |                                                    |                   |                    |                 |           |
|                                     |            |         |        |                                                    |                   |                    |                 |           |
|                                     |            |         |        |                                                    |                   |                    |                 |           |
|                                     |            |         |        |                                                    |                   |                    |                 |           |
|                                     |            |         |        |                                                    |                   |                    |                 |           |
|                                     |            |         |        |                                                    |                   |                    |                 |           |
|                                     |            |         | •      |                                                    | Ш                 |                    |                 | ۱.        |
| 1                                   |            |         |        |                                                    |                   |                    |                 |           |

Figura 5.4: Configuración del panel de control - Selección del tipo de panel de control

- 1. Seleccione el elemento **Comunicación e Informe Configurar Receptor** en la misma hoja del índice.
- 2. Asegúrese de que el valor del número de abonado 1 coincide con el que está actualmente programado como estación de recepción central 1 en el panel AMAX.
- 3. El valor es 000000 cuando se actualiza el firmware del panel AMAX o cuando este mantiene la configuración de fábrica.

| A-Link Plus - ADMIN<br>Archivo(F) Ver Cliente(U) Usuar                                     | io Ayuda(H)                                                                                         | )                                                                                                    |                   |                     | -                 |        |
|--------------------------------------------------------------------------------------------|----------------------------------------------------------------------------------------------------|----------------------------------------------------------------------------------------------------|-------------------|---------------------|-------------------|--------|
| �₽ ₽@                                                                                      |                                                                                                    |                                                                                                    |                   |                     |                   |        |
|                                                                                            |                                                                                                    | Tipo panel control                                                                                                    | MAX4000           | •                   | Ultimo            | cambio |
| Datos del cliente<br>Configuración del panel de<br>control<br>Enlace<br>Eventos históricos | ⊖ - Comu<br>  C<br>  C<br>  C<br>  A<br>  A<br>  N<br>  C<br>  N<br>  C<br>  N<br>  C<br>  S<br>  C | Inicación e Informe<br>onfigurar Receptor<br>onfigurar Informe<br>uración del Informe de Pruel<br>onfigurar IP Dual<br>ccess Remoto<br>pciones de A-Link Plus<br>onfigurar Rellamada<br>úmero de Teléfono Domésti<br>úmero de Rings<br>or de Códigos de usuarios 1 | 0a<br>20          |                     |                   |        |
|                                                                                            | D                                                                                                   | efinir códigos de usuarios 17                                                                                                    | • 32              | - ●                 | Tabla             | O Loca |
|                                                                                            | Introd                                                                                              | Número de Teléfono/IP                                                                                                    | Número de abonado | Formato de transmi. | . Anti-repetición | Tiempo |
|                                                                                            | 1                                                                                                   |                                                                                                    | 000000            | Contact ID          | Habilitado        | 05     |
|                                                                                            | 2                                                                                                   |                                                                                                    | 000000            | Contact ID          | Habilitado        | 05     |
|                                                                                            | 3                                                                                                   |                                                                                                    | 000000            | Contact ID          | Habilitado        | 05     |
|                                                                                            |                                                                                                    |                                                                                                    |                   |                     |                   |        |
|                                                                                            |                                                                                                    |                                                                                                    |                   |                     |                   |        |
|                                                                                            | theorem and the second                                                                              |                                                                                                    |                   |                     | _                 |        |

#### Figura 5.5: Configuración del panel AMAX - número de abonado

- 1. Seleccione el elemento **Gestor de Códigos** en la misma hoja del índice.
- 2. Asegúrese de que el valor del parámetro **Código Instalador** coincide con el que está actualmente programado en el panel AMAX.

El valor es 1234 cuando se actualiza el firmware del panel AMAX o cuando este mantiene la configuración de fábrica.

| <ul> <li>A-Link Plus - ADMIN</li> <li>Archivo⊕ Ver Cliente(U) Usuario</li> <li>Image: Image: I</li></ul> | Ayuda( <u>H</u> )                                                                                                    |                                                        |           |               |
|----------------------------------------------------------------------------------------------------|----------------------------------------------------------------------------------------------------|--------------------------------------------------------|-----------|---------------|
| Datos del cliente<br>Configuración del panel de<br>control<br>Enlace<br>Eventos históricos                                                                                                    | Tipo panel control<br>Número de Teléfono Domést<br>Número de Rinas<br>Gestor de Códigos<br>Definir códigos de usuarios 13<br>Definir código de usuarios 33<br>Definir código de usuarios 49<br>Código Instalador<br>Permisos de Códigos<br>Gestor de Zona<br>Añadir / Eliminar Zona 1 - 16<br>Añadir / Eliminar Zona 1 - 13 | AMAX4000<br>iico<br>- 16<br>7 - 32<br>3 - 48<br>3 - 64 | Tabla     | Ultimo cambio |
|                                                                                                    | Nombre del parámetro<br>Código Instalador                                                                                                    | Valor del                                              | parámetro |               |

Figura 5.6: Configuración del panel AMAX - código instalador

5.5.7

#### Establecimiento de una conexión directa

 Seleccione la hoja de índice Enlace para establecer una conexión entre el programa A--Link Plus y el panel AMAX.

|                                                                                            | uda( <u>H</u> )                                              |                                                                                           |
|--------------------------------------------------------------------------------------------|--------------------------------------------------------------|-------------------------------------------------------------------------------------------|
| Datos del cliente<br>Configuración del panel de<br>control<br>Enlace<br>Eventos históricos | Modelo de comunicación Conex. directa                        | Esperar a la llamada                                                                      |
| Eventos históricos                                                                         | Area<br>Area<br>Area<br>Area<br>Area<br>Area<br>Area<br>Area | Trasferir de panel a PC(U)<br>Transferir <u>de</u> PC a panel<br>Lanzar selección función |

#### Figura 5.7: Enlace - Selección de Conex. directa

- 1. Seleccione Conex. directa como modelo de comunicación.
- 2. Haga clic en el botón **Conectar** para conectarse al panel AMAX.
- ✓ Si la conexión es correcta, el estado cambia a Conectado y se muestra el tipo de panel AMAX y la versión.

### 5.6 Programación del menú

Los siguientes gráficos muestran una visión de la estructura del menú de programación que se muestra en un teclado de texto.

| Menu Items          | Parameters / Description                                                               | Certification | Default |
|---------------------|----------------------------------------------------------------------------------------|---------------|---------|
| 1 CONFIG. COMU+TX   |                                                                                        |               |         |
|                     |                                                                                        |               |         |
| ENTRAR RECEPTOR N   |                                                                                        |               |         |
| FORMATO             |                                                                                        |               | 1       |
|                     |                                                                                        |               | -       |
| - 1 Contact Id      |                                                                                        |               |         |
| N.IELF.(1/DIGITOS)  | Pulse ^1 para ^, ^2 para #, ^3 para P                                                  |               | 000000  |
| ID ABONADO-6 DIGIT  | Pulse " $1 = B$ , " $2 = C$ , " $3 = D$ , " $4 = E$ , " $5 = F$                        |               | 000000  |
| - 2 Sia Dc03        |                                                                                        |               |         |
| N.TELF.(17DIGITOS)  | Pulse *1 para *, *2 para #, *3 para P                                                  |               |         |
| ID ABONADO-6 DIGIT  | Pulse *1 = B, *2 = C, *3 = D, *4 = E, *5 = F                                           |               | 000000  |
| - 3 Conettix IP     |                                                                                        |               |         |
| PUERTO IP (17 DIG)  | IP = 12 dígitos + Port = 5 dígitos                                                     |               |         |
| ID ABONADO-6 DIGIT  | Pulse *1 = B. *2 = C. *3 = D. *4 = F. *5 = F                                           |               |         |
| ANTIREPETICION RED  | 0  DESACTIVADO = 1  ACTIVADO                                                           | FN=1          | 1       |
| POLLING RED: min    |                                                                                        |               | 1       |
| T.ESPERA ACK: seg   | 05 - 99 segundos                                                                       |               | 01      |
| 4 Sia Da00          | 0                                                                                      |               |         |
|                     | 1 Contact Id                                                                           |               |         |
|                     |                                                                                        |               | 1       |
| PLIEPTO ID (17 DIC) | ID = 12 digitas + Dart = 5 digitas                                                     |               |         |
|                     | $P_{1} = 12 \text{ digitos} + P_{1} = 0 \text{ digitos}$                               |               | 1       |
| I PREE 6 DIGITOS    | Fulse $0 - A$ , $1 - D$ , $2 - C$ , $3 - D$ , $4 - L$ , $3 - F$                        |               | 000000  |
| DC09 HABILIT BBCEB  | Ο DESACTIVADO 1 ΔΟΤΙΛΑDO                                                               |               | 000000  |
|                     | 0 DESAGINADO I ACINADO                                                                 |               |         |
|                     | 05 - 99 segundos                                                                       |               | 05      |
|                     | 00 00 305,01005                                                                        |               |         |
| -5 Sia Dc09(2xID)   |                                                                                        |               |         |
| TIPO PROTOCOLO      |                                                                                        |               | 1       |
| PLIEPTO ID (17 DIC) | $\frac{2 \text{ Sid DU05}}{10 - 12 \text{ digitos} + \text{Port} - 5 \text{ digitos}}$ |               |         |
|                     | $P_{1} = 12 \text{ digitos} + Fort = 3 \text{ digitos}$                                |               | 000003  |
| DC09 ABONADO 2-16D  | Pulse $*0 - A$ , $*1 - B$ , $*2 - C$ , $*3 - D$ , $*4 - E$ , $5 - F$                   |               | 000003  |
| I PREF 6 DIGITOS    | Tuise 0 - A, 1 - D, 2 - C, 3 - D, 4 - L, 3 - 1                                         |               | 000000  |
| DC09 HABILIT BBCEB  | Ο DESACTIVADO 1 ΑCTIVADO                                                               |               | 0       |
|                     |                                                                                        |               | 000001  |
| T.ESPERA ACK: seg   | 05 - 99 segundos                                                                       |               | 05      |
|                     |                                                                                        |               |         |
|                     | 0 SIN Informo                                                                          |               | 2       |
|                     |                                                                                        | EN-1/5/6/7    | 6       |
|                     |                                                                                        | EN=1/5/6/7    | 6       |
|                     | 3 RECEPTORA 3                                                                          | LN-1/5/0/7    | 6       |
| FALLO CA REP A DOM  |                                                                                        |               | 0       |
| SIS EST REP REC     | 5 BECEPT 1-2-3-4                                                                       | EN=1/5/6/7    | 6       |
| ESTADO REP.A DOME   | 6 BEC 1 BU 2-3-4                                                                       | 211 1/0/0/1   | 0       |
| INFORME PANICO      | 7 BEC 1-3 BU 2-4                                                                       |               | 0       |
| INFORME FUEGO       | 8 RECEPT 1-2                                                                           |               |         |
| INFORME MEDICO      | 9 REC.1 BU 2                                                                           |               |         |
| INFORME AUTOTEST    | 10 RECEPT.3-4                                                                          | EN=1/5/6/7    | 6       |
|                     | 11 REC.3 BU 4                                                                          |               | 0       |
| INFORME T.EXPIRA:m  | 000 = Sin límite de tiempo 001 - 255 = 1 - 255 minuto                                  | os EN=0       | 0       |
| INFORME T.ENTRADA   |                                                                                        | SSI,EN=30     | 30      |
| ALARMA PANICO 2 BT  | 0 DESACTIVADO                                                                          |               | 1       |
| ALARMA FUEGO 2 BT   | 1 INFORME                                                                              |               | 1       |
| ALARMA MED. 2 BT    | 2 SIRENA                                                                               |               | 1       |
|                     | 3 TODOS                                                                                |               |         |

Figura 5.8: Comunicación e Informe

| Parameters / Description Certification                                       | Default                                                                                                    |
|------------------------------------------------------------------------------|----------------------------------------------------------------------------------------------------|
|                                                                              |                                                                                                    |
| 00 = No utilizar informe de control de tiempo 01 - 99 = 1 - 99 horas EN=1-24 | 24                                                                                                    |
| 00 - 23 = 0 - 23 horas otros = No utilizar informe en tiempo real            | 99                                                                                                    |
| 00 - 59 = 0 - 59 minutos otros = No utilizar informe en tiempo real          | 99                                                                                                    |
| 0-1 Modulo IP<br>1-2 Modulo IP                                               | 1                                                                                                    |
|                                                                              |                                                                                                    |
| 0 DESACTIVADO 1 ACTIVADO                                                     | 1                                                                                                    |
| 0 DESACTIVADO 1 ACTIVADO                                                     | 1                                                                                                    |
| 0 DESACTIVADO 1 ACTIVADO                                                     | 1                                                                                                    |
|                                                                              |                                                                                                    |
|                                                                              |                                                                                                    |
|                                                                              | 15                                                                                                    |
|                                                                              |                                                                                                    |
| 0 DESACTIVADO 1 ACTIVADO                                                     | 0                                                                                                    |
|                                                                              |                                                                                                    |
|                                                                              |                                                                                                    |
|                                                                              |                                                                                                    |
|                                                                              |                                                                                                    |
| 0 = El panel no responde                                                     |                                                                                                    |
| 1 - 13 = Número de rings hasta que responde el panel de                      |                                                                                                    |
| control.                                                                     |                                                                                                    |
| 14 = Llame al panel de control y permita que el teléfono                     |                                                                                                    |
| suene un máximo de dos rings y cuelgue. Espere un                            |                                                                                                    |
| mínimo de 8 segundos y vuelva a llamar al panel de control                   | 14                                                                                                    |
| El panel de control responde al primer ring.                                 |                                                                                                    |
| 15 = Llame al panel de control, deje que el teléfono suene                   |                                                                                                    |
| un máximo de cuatro rings y cuelgue. Si vuelve a llamar en                   |                                                                                                    |
| un lapso máximo de 45 segundos, el panel de control                          |                                                                                                    |
|                                                                              | Parameters / Description       Certification         00 = No utilizar informe de control de tiempo 01 - 99 = 1 - 99 horas EN=1-24       00 - 23 = 0 - 23 horas otros = No utilizar informe en tiempo real         00 - 59 = 0 - 59 minutos otros = No utilizar informe en tiempo real       0         01 Modulo IP       1         12 Modulo IP       1         0 DESACTIVADO 1 ACTIVADO       0         0 DESACTIVADO 1 ACTIVADO       0         0 DESACTIVADO 1 ACTIVADO       0         0 DESACTIVADO 1 ACTIVADO       0         0 DESACTIVADO 1 ACTIVADO       0         0 DESACTIVADO 1 ACTIVADO       0         0 DESACTIVADO 1 ACTIVADO       0         0 DESACTIVADO 1 ACTIVADO       0         0 DESACTIVADO 1 ACTIVADO       0         0 DESACTIVADO 1 ACTIVADO       0         0 DESACTIVADO 1 ACTIVADO       0         0 DESACTIVADO 1 ACTIVADO       0         0 ACTIVADO 1 ACTIVADO       0         0 DESACTIVADO 1 ACTIVADO       0         0 ACTIVADO 1 ACTIVADO       0         0 DESACTIVADO 1 ACTIVADO       0         0 ACTIVADO 1 ACTIVADO       0         0 ACTIVADO 1 ACTIVADO       0         0 ACTIVADO 1 ACTIVADO       0         0 ACTIVADO 1 ACTIVADO       0      < |

Figura 5.9: Comunicación e Informe (continuación)

| lenu Items          | Parameters / Description                                                                      | Certification Default            |
|---------------------|-----------------------------------------------------------------------------------------------|----------------------------------|
| CONFIG. CODIGOS     |                                                                                               |                                  |
| -CODIGO DE USUARIO  |                                                                                               |                                  |
| ENTR.USU            |                                                                                               |                                  |
| NIVEL COD.USUARIO   | 0 Cod. Maestro 1<br>1 Cod. Maestro 2<br>2 Codigo Super<br>3 Codigo Basico<br>4 Cod. de Armado |                                  |
|                     | 5 Cod. Coaccion<br>6 SIN LITUIZAR                                                             |                                  |
| CODIG.USUARIO AREA  | 0 SIN OTEIZAN                                                                                 |                                  |
| NIVEL USUARI.MACRO  |                                                                                               |                                  |
| CAMBIO COD.USUARIO  |                                                                                               | Usuario 1=2580<br>Usuario 2=2581 |
| LLAVERO ID: MANUAL  | pulsar* 3 sg. para ALITO                                                                      | 0344110 2 2001                   |
| LLAVERO ID: AUTO    | pulsar* 3 sg. para MANUAL El dispositivo tiene que se                                         | ſ                                |
|                     | activado, RF ID será introducida                                                              |                                  |
| MANDO 3 BOTONES     | 0 SIN UTILIZAR<br>1 Salida Control<br>2 Arm Stav/INT                                          | 1                                |
|                     |                                                                                               | 1234                             |
|                     |                                                                                               | 4                                |
| -PERMISOS A CODIGOS |                                                                                               |                                  |
|                     | 0 DESACTIVADO 1 ACTIVADO                                                                      | 1                                |
| ARM/DESARM.TECNICO  | 0 DESACTIVADO 1 ACTIVADO                                                                      | 1                                |
|                     |                                                                                               |                                  |
| ENTRE MACRO N.1-3   |                                                                                               |                                  |
| NIVEL ACCESO 1      | 0 DESACTIVADO 1 ACTIVADO                                                                      | 0                                |
| MACRO ESPERA 1-80s  |                                                                                               | 60                               |
| ACT.MACRO COD.INT.  | 0 DESACTIVADO 1 ACTIVADO                                                                      | 1                                |
|                     |                                                                                               |                                  |

Figura 5.10: Gestor de Códigos

| nu Items           | Parameters / Description                             | Certification | Defaul |
|--------------------|------------------------------------------------------|---------------|--------|
| ONFIG. ZONAS       |                                                      |               |        |
| AÑA/BORRAR ZONA    |                                                      |               |        |
| ENTRADA ZONA N.    |                                                      |               |        |
| SELECC.MODULO ZONA | 0 ZONA EN PLACA                                      |               |        |
|                    | I ZONA TECLADO                                       |               |        |
|                    | 2 ZONA DAZUTU<br>3 DISPO RE TODOS                    |               |        |
|                    | 4 D.REGB RE1100E                                     |               |        |
|                    | 5 D.RFUN RF3401E                                     |               |        |
|                    | 6 SIN UTILIZAR                                       |               |        |
| FUNCION DE ZONA    |                                                      |               |        |
|                    | 00 = Zona no utilizada 01 - 16 = Area 1- 16          |               | 0      |
|                    | pulsar" 3 sg. para AUTO                              | ~             |        |
| ZONA REID: AUTO    | pulsar 3 sg. para MANOAL El dispositivo tiene que se | ſ             |        |
|                    | activado, RF ID sera introducida                     |               |        |
|                    |                                                      |               |        |
|                    |                                                      |               |        |
|                    | 00 SIN UTILIZAR                                      |               |        |
|                    | 01 INSTANTANEA                                       |               |        |
|                    | 02 INSTANT.INTER.                                    |               |        |
|                    | 03 RETARDADA 1                                       |               |        |
|                    | 04 RETAR. INTE. 1                                    |               |        |
|                    | 05 RETAR.1 SALIDA                                    |               |        |
|                    | 06 RELINI 1 SAL                                      |               |        |
|                    | 07 RETARDADA 2                                       |               |        |
|                    | OG RETAR 2 SALIDA                                    |               |        |
|                    |                                                      |               |        |
|                    | 11 SEGUIMIENTO                                       |               |        |
|                    | 12 SEGUIM. INT.                                      |               |        |
|                    | 13 24 HORAS                                          |               |        |
|                    | 14 LLAVE AWAY CON                                    |               |        |
|                    | 15 LLAVE AWAY PUL                                    |               |        |
|                    | 16 LLAVE STAY MOM                                    |               |        |
|                    | 17 LLAVE STAY PUL                                    |               |        |
|                    |                                                      |               |        |
|                    | 19 24 N. INCENDIO<br>20 24 h. INCVER                 |               |        |
|                    | 20.24 H. INC. VEN.<br>21 SABOTA IE                   |               |        |
|                    | 22 CONTAC CIERRE                                     |               |        |
|                    | 23 FALLO EXTERNO                                     |               |        |
|                    | 24 ALARMA TECNICA                                    |               |        |
|                    | 25 RESTABLECER                                       |               |        |
|                    | 26 INF. INSTANTAN                                    |               |        |
| ARMAR FORZAR/ANULA | 0 DESACTIVADO                                        |               |        |
|                    | 1 Armado Forzado                                     | EN=0/2        |        |
|                    | 2 ANULADO<br>2 TODOS                                 |               |        |
|                    |                                                      |               |        |
|                    | 1 ALAR. SILENCI.                                     |               |        |
|                    | 2 MODO CHIME                                         | EN=0/2        |        |
|                    | 3 TODOS                                              |               |        |
| CONTAD.PULSOS ZONA | 00 = desactivar 01 - 09 impulsos                     | EN=0          |        |
| BLOQUEO DE ZONA    | 0 DESACTIVADO                                        |               |        |
|                    | 1 BLOQUEO AL 1V                                      | EN=0          |        |
|                    |                                                      | -             |        |
|                    | 3 BLUQUEU AL 6V                                      |               |        |

Figura 5.11: Gestor de zonas

| enu Items                             | Parameters / Description                  | Certification | Default |
|---------------------------------------|-------------------------------------------|---------------|---------|
| ZONA RFL                              | 0 RFL 2,2K                                |               |         |
|                                       | 1 DRFL2,2-AL=2,2                          |               |         |
|                                       | 2 RESERVADO                               |               | 1       |
|                                       | 3 NC                                      |               |         |
|                                       | 4 NA<br>O SIN Informo                     |               |         |
| INFORM.ESTADO ZONA                    |                                           |               |         |
|                                       | 2 RECEPTORA 2                             |               |         |
|                                       | 3 RECEPTORA 3                             |               |         |
|                                       | 4 RECEPTORA 4                             |               |         |
|                                       | 5 RECEPT 1-2-3-4                          |               |         |
|                                       | 6 REC 1 BU 2-3-4                          | EN=1/5/6/7    | 6       |
|                                       | 7 REC 1-3 BU 2-4                          |               |         |
|                                       | 8 RECEPT. 1-2                             |               |         |
|                                       | 9 REC.1 BU 2                              |               |         |
|                                       | 10 RECEPT.3-4                             |               |         |
|                                       | 11 REC.3 BU 4                             |               |         |
| Z.CRUCE/REP.NoVERF                    | 0 DESACTIVADO                             |               |         |
| · · · · ·                             | 1 ALAR NO VERIFI                          | EN-0          | 0       |
|                                       | 2 ZONA DE CRUCE                           | LN-0          | 0       |
|                                       | 3 TODOS                                   |               |         |
| ZN.LLAM.DOMESTICA                     | 0 SIN INFORME                             |               |         |
|                                       | 1 INF. DESTINO 1                          |               |         |
|                                       | 2 INF. DESTINO 2                          |               |         |
|                                       | 3 INF. DESTINO 3                          |               |         |
|                                       | 4 INF. DESTINO 4                          |               |         |
|                                       | 5 INF. 1 2 3 y 4                          |               | 0       |
|                                       | 6 INF 1 BU 2 3 4                          |               | -       |
|                                       | 7 INF 1-3 BU 2-4                          |               |         |
|                                       | 8 INF. 1 2                                |               |         |
|                                       |                                           |               |         |
|                                       |                                           |               |         |
| T.DETECCION 100ms                     |                                           |               | 3       |
| T.CONTADOR PULSOS                     | 0 = Desactivar, 1-999 segundos = Duración | EN=0          | 60      |
| TEMPORIZADOR CRUCE                    |                                           |               | 60      |
| · · · · · · · · · · · · · · · · · · · |                                           |               |         |

#### Figura 5.12: Gestor de zonas (continuación)

| Menu Items          | Parameters / Description               | Certification | Default |
|---------------------|----------------------------------------|---------------|---------|
| CONFI.TECLD/AREA    |                                        |               |         |
| TECLADO DE AREA     |                                        |               |         |
| ENTRAR TECLADO N.   |                                        |               |         |
| TECLADO EN AREA     | 01 - 16 00 = Maestro 99 = no utilizada |               |         |
| TIEMPO ENT. /SALIDA |                                        |               |         |
| ENTRAR AREA N.      |                                        |               |         |
| TIEMPO SALIDA: seg  |                                        |               | 45      |
| TIEMP.ENTRADA: seg  |                                        | EN=45         | 30      |
| T.ENTRADA 2: seg.   |                                        |               | 30      |
|                     | 00 NINGLINO                            |               |         |
| AREA COMON          | 01 SIGUE A AREA 2                      |               |         |
|                     | 02 SIGUE AREAS2-3                      |               |         |
|                     | 03 SIGUE AREAS2-4                      |               |         |
|                     | 04 SIGUE AREAS2-5                      |               |         |
|                     | 05 SIGUE AREAS2-6                      |               |         |
|                     | 06 SIGUE AREAS2-7                      |               |         |
|                     | 07 SIGUE AREAS2-8                      |               | 0       |
|                     | 08 SIGUE AREAS2-9                      |               | 0       |
|                     | 09 SIGUE AREA2-10                      |               |         |
|                     | 10 SIGUE AREA2-11                      |               |         |
|                     | 11 SIGUE AREA2-12                      |               |         |
|                     | 12 SIGUE AREA2-13                      |               |         |
|                     | 13 SIGUE AREA2-14                      |               |         |
|                     | 14 SIGUE AREA2-15                      |               |         |
|                     | 15 SEGUE AREA2-16                      |               |         |
| INDICAC. TECLADO    |                                        |               |         |
| TONO ALARMA TECLAD  | 0 DESACTIVADO 1 ACTIVADO               |               | 1       |
| ENTRADA TONO ACTIV  | 0 DESACTIVADO 1 ACTIVADO               |               | 0       |
| INDIC. ZONA ALARMA  | 0 DESACTIVADO 1 ACTIVADO               |               | 1       |
| T.ENTRADA BL ON     | 0 DESACTIVADO 1 ACTIVADO               |               | 1       |
|                     |                                        | EN=10         | 10      |
|                     |                                        |               |         |

Figura 5.13: Teclado y gestor de área

| Menu | Items               | Parameters / Description                                                   | Certification | Default |
|------|---------------------|----------------------------------------------------------------------------|---------------|---------|
| 5,00 | IFIG. SISTEMA       |                                                                            |               |         |
| -c   | ONFIG. SISTEMA 1    |                                                                            |               |         |
|      | FECHA/HORA          |                                                                            |               |         |
|      | -FALLO CONFIG.      |                                                                            |               |         |
|      | FALLO SONID.TECLAD  | 0 DESACTIVADO 1 ACTIVADO                                                   |               | 1       |
|      | T.RETARDO FALLO CA  | 00 - 98 minutos 99 = desactivar                                            |               | 60      |
|      | ERROR FECHA/HORA    | 0 DESACTIVADO 1 ACTIVADO                                                   | EN=1          | 0       |
|      |                     | 0 = desactivar, 1-15  minutos                                              | EN=15         | 15      |
|      | LINEA TELF.SUPERV.  |                                                                            | EIN=1         | 0       |
|      | SIRENA SUPERVISADA  | 1 POI ACTIVADO<br>2 PO2 ACTIVADO<br>3 PO1+2 ACTIVADO                       | EN=3          | 0       |
|      | FALLO CA AUTORESET  | 0 DESACTIVADO 1 ACTIVADO                                                   | EN=1          | 0       |
|      | FALLO COM AUTO-RST  | 0 DESACTIVADO 1 ACTIVADO                                                   | EN=1          | 0       |
|      | FALLO TLF.AUTO-RST  |                                                                            | EN=1          | 0       |
|      | FALLO GNRL AUT-RST  |                                                                            | EN=1          | 0       |
|      | ARMADO RAPIDO */#   | 0 DESACTIVADO 1 ACTIVADO                                                   | EN=0          | 1       |
|      | ACCESO INSTALADOR   | 0 DESACTIVADO 1 ACTIVADO                                                   |               | 0       |
| -c   | ONFIG. SISTEMA 2    |                                                                            |               |         |
|      | ARM.FORZADO DET/TA  | 0 DESACTIVADO 1 ACTIVADO                                                   | EN=0          | 1       |
|      | CONTADOR EVENTOS    | 3 - 10 Contador del Registro del mismo evento para el<br>periodo de armado | EN=3-10       | 10      |
|      | VERSION IDIOMA      | 1-EN 6-PL 9-TR<br>2-DE 4-FR 5-PT 7NL<br>1-EN 3-ES 6-PL 8SE                 |               |         |
|      | ALARMA BOTON 2      | 0 DESACTIVADO 1 ACTIVADO                                                   | EN=0          | 1       |
|      | -INDIC.TAMP.SISTEMA |                                                                            |               |         |
|      | TAMP.SYS.TODAS.AR.  | 0 = Area 1 1 = Todas las Areas                                             |               |         |
|      | ANULAR TAMPER DRFL  | 0 DESACTIVADO 1 ACTIVADO                                                   |               |         |
|      | T.TAMPER CAJA:100m  | 1 - 9999 x100ms                                                            |               | 3       |
|      | -NOMBRE AREA        |                                                                            |               |         |
|      | - NOMBRE COMPAÑIA   |                                                                            |               |         |
|      | VOZ DE FABRICA      | VOZ DE FABRICA SI<br>VOZ DE FABRICA NO                                     |               |         |
| -v   | ER SISTEMA          |                                                                            |               |         |
|      | ANALISIS DE FALLOS  |                                                                            |               |         |
|      | VERSION FIRMWARE    |                                                                            |               |         |
| ∟v   | ALORES DE FABRICA   |                                                                            |               |         |
|      | PANEL DE FABRICA    | PANEL A FABRICA SI<br>PANEL A FABRICA NO                                   |               |         |
|      | FABRICA.SOLO INSTA  |                                                                            |               |         |
|      | HABILITA A FABRICA  | 0 DESACTIVADO 1 ACTIVADO                                                   |               |         |

Figura 5.14: Gestor del sistema

| Menu Items         | Parameters / Description              | Certification | Default |
|--------------------|---------------------------------------|---------------|---------|
| 6 CONFIG. SALIDAS  |                                       |               |         |
| CONFIGURAR SALIDAS |                                       |               |         |
| ENTRE SALIDA N     |                                       |               |         |
|                    | 00 SIN UTILIZAR                       |               |         |
|                    | 01 SIST.DESARMADO                     |               |         |
|                    | 02 SISTEMA ARMADO                     |               |         |
|                    | 03 ALARMA SISTEMA                     |               |         |
|                    | 04 ALARM SIL/SONO                     |               |         |
|                    | 05 SIRENA AWAY EX                     |               |         |
|                    | 06 SIRENA STAY EX                     |               |         |
|                    | 07 SIRENA INTERNA                     |               |         |
|                    | 08 SIRENA INT SAB                     |               |         |
|                    | 09 AVISO TMP ENTR                     |               |         |
|                    | 10 FALLO LIN TELF                     |               |         |
|                    | 11 FALLO FUENT CA                     |               |         |
|                    | 12 BATERIA BAJA                       |               |         |
|                    | 13 SABOTAJE                           |               |         |
|                    | 14 FALLO EXIERNO                      |               |         |
|                    |                                       |               |         |
|                    |                                       |               |         |
|                    |                                       |               |         |
|                    | 19  ARMADO STAV(I)                    |               |         |
|                    | 20 RESTABLECER                        |               |         |
|                    | 21 SGUE EVNT ZONA                     |               |         |
|                    | 22 MD RE BOTON 3                      |               |         |
|                    | 23 MD RF BTN 4 LZ                     |               |         |
|                    | 24 INDICACI.CHIME                     |               |         |
|                    | 25 ALAR.VERIFICDA                     |               |         |
|                    | 26 ALARM NO VERIF                     |               |         |
|                    | 27 ALARMA TECNICA                     |               |         |
|                    | 28 ZONA ANULADA                       |               |         |
|                    | 29 LISTO A ARMAR                      |               |         |
|                    | 30 PRUEBA PASEO                       |               |         |
|                    | 31 24 HORAS                           |               |         |
|                    | 32 ALARMA PANICO                      |               |         |
|                    | 33 ALARMA MEDICA                      |               |         |
|                    | 34 RF FALLO ALIM.                     |               |         |
|                    | 35 SIGUE A ZONA                       |               |         |
|                    | 36 CALENDARIO                         |               |         |
| SALIDA AREA/ZONA   | 0 CONTINUO                            |               |         |
| MODO SALIDA        |                                       |               | 0       |
|                    | 1 FULSAN<br>2 INIVEDSO                |               | 0       |
| TIEMPO SALIDA: seg | Temporizador Maestro para las Salidas |               | 000     |
|                    | · · ·                                 |               |         |
| TIEMPO SIRENA: min | Temporizador Maestro para las Salidas |               | 00      |
| ACTIVA.BEEP SIRENA | 0 DESACTIVADO 1 ACTIVADO              |               | 1       |
| ACT.IND.SIR.INTER. | 0 DESACTIVADO 1 ACTIVADO              |               | 1       |
| SIREN OFF PULSANDO |                                       |               | 1       |

Figura 5.15: Gestor de salida

| Menu Items                                                                             | Parameters / Description                                                                          | Certification | Default |
|----------------------------------------------------------------------------------------|---------------------------------------------------------------------------------------------------|---------------|---------|
| 7 CONFIGURAR RF                                                                        |                                                                                                   |               |         |
| -CONFIGURAR RF                                                                         |                                                                                                   |               |         |
| -RECEPTOR RF                                                                           | 0 DESACTIVADO 1 ACTIVADO                                                                          |               | 0       |
|                                                                                        | 0 DESACTIVADO<br>1 20 MINUTOS<br>2 1 HORA<br>3 2,5 HORAS<br>4 4 HORAS<br>5 12 HORAS<br>6 24 HORAS | EN=1          | 1       |
| -NIVEL.INTERFER.RF                                                                     | 00 - 15 00 = Desactivada 01 = sensibilidad máxima                                                 |               | 12      |
| BAT.BAJA REPETIDOR                                                                     | 0 DESACTIVADO<br>1 4 HORAS<br>2 24 HORAS                                                          |               | 1       |
| -SIRENA EN ARM/DES.                                                                    | 0 DESACTIVADO 1 ACTIVADO                                                                          |               | 1       |
| -ALARMA PANICO RF                                                                      | 0 SIN ALARMA<br>1 ALARMA SILENCI<br>2 ALARM NO SILEN                                              |               | 2       |
| RF Z.PERDIDA = AL                                                                      | 0 DESACTIVADO 1 ACTIVADO                                                                          | EN=0          | 1       |
| USUARIO/EQUIPOS RF REPETIDOR RF REPETIDOR N.: 1-8 REPTIDOR ID: AUTO LLAVERO ID: MANUAL | pulsar* 3 sg. para AUTO<br>pulsar* 3 sg. para MANUAL El dispositivo tiene que se                  | r             |         |
|                                                                                        | activado, RF ID será introducida                                                                  |               |         |
| - DIAGNOST.SENSOR RF<br>N. ZONA RF: 1-64<br>DIAGN.REPETIDOR RF<br>BEPETIDOR N + 1-8    |                                                                                                   |               |         |
| BORRA ELEMENTOS RF                                                                     | CONFIRMAR BORRADO<br>CANCELAR BORRADO                                                             |               |         |

#### Figura 5.16: Gestor de RF

| Menu Items          | Parameters / Description                                           | Certification | Default |
|---------------------|--------------------------------------------------------------------|---------------|---------|
| 8 PROG.DIREC/MEMC   |                                                                    |               |         |
|                     | mando programación dirección consulte la guía de<br>instalación    |               |         |
| -COPIA DATOS->PANEL | Copia de los parámetros de la llave (azul) al panel                |               |         |
| COPIA DATOS->LLAVE  | Copia de los parámetros del panel a la llave programacio<br>(azul) | 5             |         |

Figura 5.17: Dirección y llave de programación

Especificaciones técnicas 6

### Especificaciones eléctricas

|                                                                                                 | AMAX 2100                                                                                                 | AMAX 3000                                                                               | AMAX 3000<br>BE                                                     | AMAX 4000                          |
|-------------------------------------------------------------------------------------------------|----------------------------------------------------------------------------------------------------|-----------------------------------------------------------------------------------------|---------------------------------------------------------------------|------------------------------------|
| Tipo de fuente de alimentación                                                                  | EN = A                                                                                                    |                                                                                         |                                                                     |                                    |
| Corriente estática máxima en<br>placa del circuito impreso del<br>panel (mA)                    | 100                                                                                                    |                                                                                         |                                                                     |                                    |
| Transformador                                                                                   |                                                                                                    |                                                                                         |                                                                     |                                    |
| Entrada del transformador<br>(V CA)                                                             | 230                                                                                                    |                                                                                         |                                                                     |                                    |
| Salida del transformador (V CA)                                                                 | 18                                                                                                    |                                                                                         |                                                                     |                                    |
| Alimentación de CA del<br>transformador (VA)                                                    | 20 50                                                                                                    |                                                                                         |                                                                     |                                    |
| Fusible del transformador (mA)                                                                  | 500                                                                                                    |                                                                                         | 1000                                                                |                                    |
| Entrada de CA                                                                                   |                                                                                                    |                                                                                         |                                                                     |                                    |
| Tensión mínima de<br>funcionamiento en VCC                                                      | 195                                                                                                    |                                                                                         |                                                                     |                                    |
| Tensión máxima de<br>funcionamiento en VCC                                                      | 253                                                                                                    |                                                                                         |                                                                     |                                    |
| Frecuencia de voltaje de línea<br>(Hz)                                                          | 50                                                                                                    |                                                                                         |                                                                     |                                    |
| Salida de CC                                                                                    |                                                                                                    |                                                                                         |                                                                     |                                    |
| Corriente máxima de salida de<br>CC para todos los componentes<br>(mA)                          | 1100                                                                                                    |                                                                                         | 2000                                                                |                                    |
| Corriente máxima de salida de<br>CC para todos los<br>componentes: dependencia de<br>la batería | <ul> <li>Batería d</li> <li>batería al</li> <li>Batería d</li> <li>corriente</li> <li>80% en 7</li> </ul> | e 7 Ah con espe<br>80% en 72 h) =<br>e 7 Ah con espe<br>de alarma de 5<br>2 h) = 150 mA | era de 12 h (reca<br>= 550 mA<br>era de 36 h + 15<br>00 mA (recarga | arga de<br>min de<br>de batería al |

|                                                                                     | AMAX 2100      | AMAX 3000 | AMAX 3000<br>BE                                                                                                    | AMAX 4000                                                                                                    |
|-------------------------------------------------------------------------------------|----------------|-----------|----------------------------------------------------------------------------------------------------|----------------------------------------------------------------------------------------------------|
|                                                                                     |                |           | <ul> <li>Batería de espera de de batería 72 h) = 15</li> <li>Batería de espera de (recarga de 80% en 24)</li> <li>Batería de espera de de corrier de 1000 n batería al = 400 mA</li> </ul> | e 18 Ah con<br>12 h (recarga<br>a al 80% en<br>500 mA<br>e 18 Ah con<br>36 horas<br>de batería al<br>4 h) = 480 mA<br>e 18 Ah con<br>36 h + 15 min<br>nte de alarma<br>nA (recarga de<br>80% en 24 h) |
| Salida auxiliar 1/2                                                                 |                |           |                                                                                                    |                                                                                                    |
| Tensión de salida auxiliar 1/2                                                      | +12 V/GND      |           |                                                                                                    |                                                                                                    |
| Tensión de salida nominal<br>auxiliar 1/2 bajo entrada de<br>línea de CA (V CC)     | 13.8 (+3% / -5 | %)        |                                                                                                    |                                                                                                    |
| Vpp máx. de salida auxiliar 1/2<br>(mV)                                             | 675            |           |                                                                                                    |                                                                                                    |
| Rango de tensión de salida<br>auxiliar 1/2 bajo entrada de<br>línea de CA (V CC)    | 12.82 - 13.9   |           | 13.11 - 14.2                                                                                                    |                                                                                                    |
| Corriente de salida 1/2 auxiliar<br>(mA)                                            | 500            |           | 900                                                                                                    |                                                                                                    |
| Salidas                                                                             |                |           | 1                                                                                                    |                                                                                                    |
| Corriente de salida supervisada<br>máxima PO -1/PO -2 (mA)                          | 500            |           |                                                                                                    |                                                                                                    |
| Corriente máxima PO -3 (mA)                                                         | 100            |           |                                                                                                    |                                                                                                    |
| Corriente máxima PO +3/PO +4<br>(mA) (+12 V)                                        |                |           | 750                                                                                                    |                                                                                                    |
| Corriente máxima PO -5 de<br>watchdog (mA)                                          |                |           | 100                                                                                                    |                                                                                                    |
| Option bus                                                                          |                |           | ,                                                                                                    |                                                                                                    |
| Tensión de salida nominal de<br>option bus bajo entrada de línea<br>de CA (en V CC) | 13.8 (+3% / -5 | %)        |                                                                                                    |                                                                                                    |

|                                                                                           | AMAX 2100                | AMAX 3000 | AMAX 3000<br>BE              | AMAX 4000            |
|-------------------------------------------------------------------------------------------|--------------------------|-----------|------------------------------|----------------------|
| Rango de voltaje de salida<br>nominal de option bus bajo<br>entrada de línea de CA (V CC) | 13.11 - 14.2             |           |                              |                      |
| Corriente máxima de option bus<br>1 (mA)                                                  | 500                      |           | 900                          |                      |
| Corriente máxima de option bus<br>2 (mA)                                                  |                          |           | 900                          |                      |
| Batería                                                                                   |                          |           |                              |                      |
| Tipo de batería                                                                           | 12 V/7 Ah<br>Bosch D 126 |           | 12 V/7 Ah/12<br>Bosch IPS-BA | V/18 Ah<br>T12V-18AH |
| Condición de batería baja<br>(V CC)                                                       | por debajo de            | 11,0      |                              |                      |
| Condición de batería mínima<br>(V CC)                                                     | 10.8                     |           |                              |                      |

#### Especificaciones eléctricas: teclados

|                                            | IUI-AMAX4-TEXT<br>(teclado de texto<br>LCD) | IUI-AMAX3-LED16<br>(teclado LED de<br>16 zonas) | IUI-AMAX3-LED8<br>(teclado LED de 8<br>zonas) |
|--------------------------------------------|---------------------------------------------|-------------------------------------------------|-----------------------------------------------|
| Tensión mínima de<br>funcionamiento en VCC | 10.8                                        |                                                 |                                               |
| Tensión máxima de<br>funcionamiento en VCC | 13.8                                        |                                                 |                                               |
| Consumo estándar de corriente<br>(mA)      | 31                                          |                                                 |                                               |
| Consumo máximo de corriente<br>en mA       | 100                                         | 60                                              |                                               |
| Tipo EN                                    | В                                           |                                                 |                                               |

#### Especificaciones mecánicas

|                                        | AMAX 2100          | AMAX 3000 | AMAX 3000<br>BE   | AMAX 4000 |
|----------------------------------------|--------------------|-----------|-------------------|-----------|
| Dimensiones en cm (Al. x An. x<br>Pr.) | 26.0 x 28.0 x 8.35 |           | 37.5 x 32.2 x 8.8 |           |
| Peso en gr                             | 1950               |           | 4700              |           |
| Características del panel              |                    |           |                   |           |
| Número de zonas                        | 8                  | 32        |                   | 64        |
| Número de usuarios                     | 64                 | 128       |                   | 250       |

|                                                              | AMAX 2100                                                                                                    | AMAX 3000               | AMAX 3000<br>BE                                                | AMAX 4000                       |  |
|--------------------------------------------------------------|----------------------------------------------------------------------------------------------------|-------------------------|----------------------------------------------------------------|---------------------------------|--|
| Número de eventos                                            | Memoria de eventos con capacidad para 256 registros<br>identificados con fecha y hora<br>Memoria de eventos EN con capacidad para 256 registros<br>identificados con fecha y hora<br>Memoria de eventos del comunicador con capacidad para<br>256 registros identificados con fecha y hora |                         |                                                                |                                 |  |
| Variaciones de códigos PIN                                   | 1000000                                                                                                    |                         |                                                                |                                 |  |
| Número de dispositivos                                       |                                                                                                    |                         |                                                                |                                 |  |
| Número de teclados                                           | 4                                                                                                    | 8                       |                                                                | 16                              |  |
| Número de módulos DX 2010                                    |                                                                                                    | 3                       |                                                                | 6                               |  |
| Número de módulos DX 3010                                    | 1                                                                                                    | 2                       |                                                                |                                 |  |
| Número de módulos DX 4010                                    | 1                                                                                                    |                         |                                                                |                                 |  |
| Número de módulos GPRS:<br>B450 con B442 o B443,<br>DX4020-G | Hasta 2 módulos GPRS distintos, cada uno de ellos puede<br>conectarse solo una vez                                                                                                    |                         |                                                                |                                 |  |
| Número de módulos IP: B426                                   | 2 (1 si 1 de los módulos GPRS de arriba está conectado, 0<br>si 2 de los módulos GPRS de arriba están conectados)                                                                                                    |                         |                                                                |                                 |  |
| Número de receptores de radiofrecuencia                      | -                                                                                                    | 1                       |                                                                |                                 |  |
| Número de repetidores de radiofrecuencia                     | - DSRF = 0, Radion = 8                                                                                                    |                         |                                                                |                                 |  |
| Número de sensores de radiofrecuencia                        | -                                                                                                    | 32 64                   |                                                                | 64                              |  |
| Número de llaveros de radiofrecuencia                        | -                                                                                                    | DSRF = 24, Radion = 128 |                                                                |                                 |  |
| Zonas                                                        | 1                                                                                                    | 1                       |                                                                |                                 |  |
| Zona 1                                                       | Fin de línea simple o dobleZona incend(RFL 2,2 KΩ)fin de líneaNC, NA(RFL 2,2 KΩ)NC, NANC, NA                                                                                                    |                         | Zona incendio<br>fin de línea sin<br>(RFL 2,2 KΩ)<br>NC, NA    | os de 2 hilos,<br>imple o doble |  |
| Zona 2 – 16 COM                                              | 7 fin de línea simple o doble (RFL 2,2 KΩ)15 fin deNC, NAlínea simpleo doble (RF2,2 KΩ)NC, NA                                                                                                    |                         | 15 fin de<br>línea simple<br>o doble (RFL<br>2,2 KΩ)<br>NC, NA |                                 |  |
| Sabotaje                                                     | Entrada antisabotaje de la carcasa (no disminuye la capacidad de puntos)                                                                                                    |                         |                                                                |                                 |  |
| Option bus                                                   |                                                                                                    |                         |                                                                |                                 |  |

|                              | AMAX 2100                                       | AMAX 3000 | AMAX 3000<br>BE | AMAX 4000 |
|------------------------------|-------------------------------------------------|-----------|-----------------|-----------|
| Dimensiones en mm            | 4 hilos, Ø 0,6 – 1,2                            |           |                 |           |
| Longitud de cable máxima (m) | 200 (panel a último teclado)                    |           |                 |           |
| Longitud de bus máxima (m)   | 700 (máximo 14 dispositivos, máximo 8 teclados) |           |                 |           |

#### Especificaciones medioambientales

|                                               | AMAX 2100    | AMAX 3000 | AMAX 3000<br>BE | AMAX 4000 |
|-----------------------------------------------|--------------|-----------|-----------------|-----------|
| Temperatura mínima de<br>funcionamiento en °C | -10          |           |                 |           |
| Temperatura máxima de<br>funcionamiento en °C | 55           |           |                 |           |
| Humedad relativa mínima en %                  | 10           |           |                 |           |
| Humedad relativa máxima en %                  | 95           |           |                 |           |
| Clase de protección                           | IP 30, IK 06 |           |                 |           |

#### Certificación

| Europa   | CE                              | EN 50130-4 (6/2011)<br>EN 55022 (5/2008)<br>EN 60950-1:2006 + A11:2009 |
|----------|---------------------------------|------------------------------------------------------------------------|
|          | EN                              | EN 50131-3, grado 2<br>Clase ambiental II                              |
| Francia  | AFNOR                           | NF a2P 1223400001<br>NF a2P 1223400002<br>Clase ambiental I            |
| Bélgica  | INCERT (solo para AMAX 3000 BE) |                                                                        |
| Alemania | VDS                             | Doméstico                                                              |

#### Bosch Sicherheitssysteme GmbH

Robert-Bosch-Ring 5 85630 Grasbrunn Germany **www.boschsecurity.com** © Bosch Sicherheitssysteme GmbH, 2015